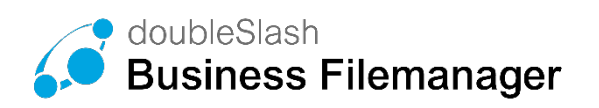

### SICHERES ZUSAMMENARBEITEN MIT EXTERNEN

Projektstrukturen und Berechtigungen

# Anwendungshandbuch

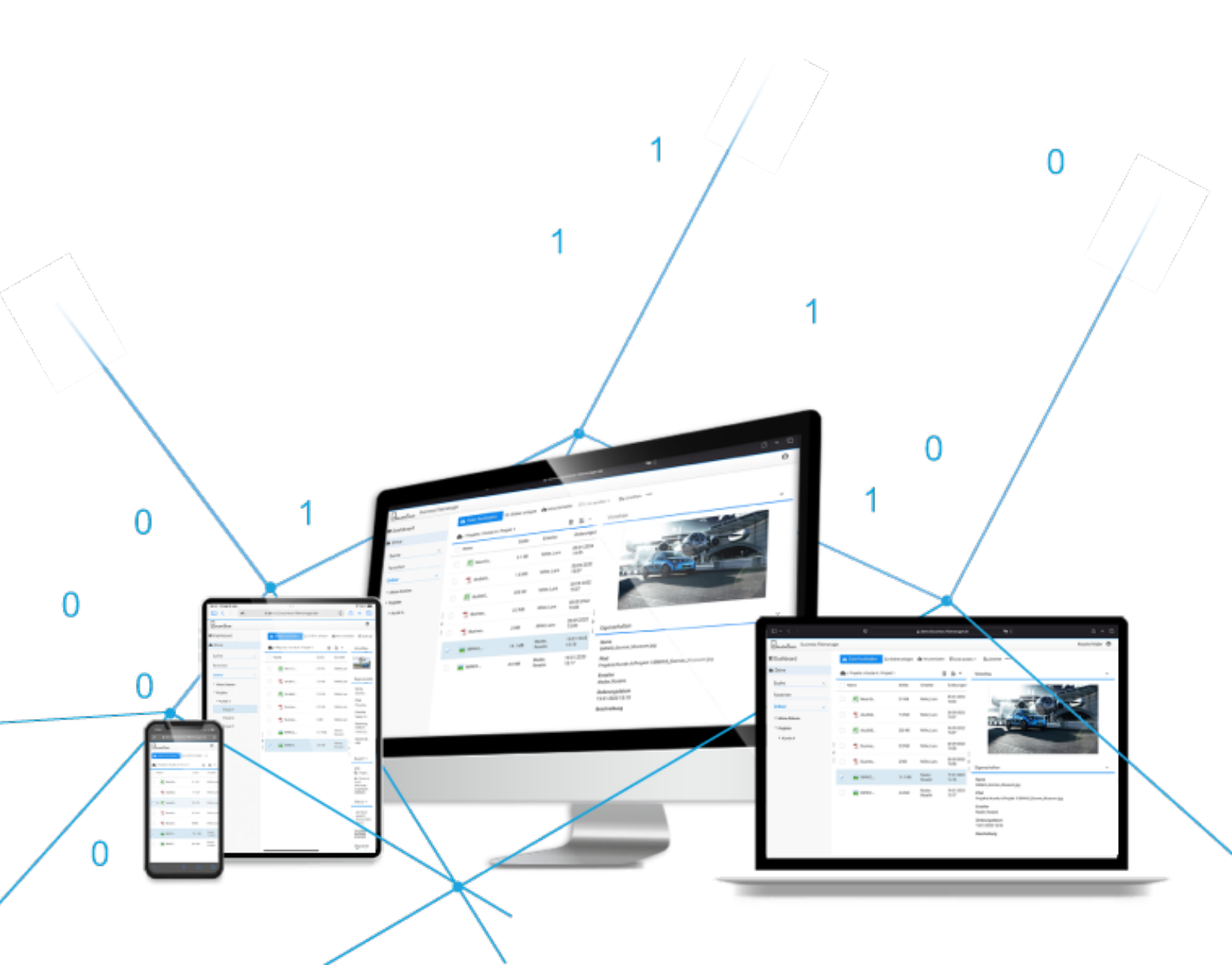

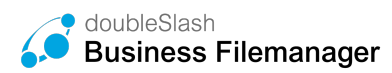

#### Inhalt

| 1   | Sicheres Zusammenarbeiten mit Externen im Business Filemanager! | . 3 |
|-----|-----------------------------------------------------------------|-----|
| 2   | Projektordnerstruktur erstellen                                 | .4  |
| 3   | Berechtigungen vergeben                                         | . 5 |
| 3.1 | Interne Berechtigungen vergeben                                 | .5  |
| 3.2 | Externe Berechtigungen vergeben                                 | .6  |

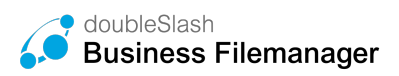

## 1 Sicheres Zusammenarbeiten mit Externen im Business Filemanager!

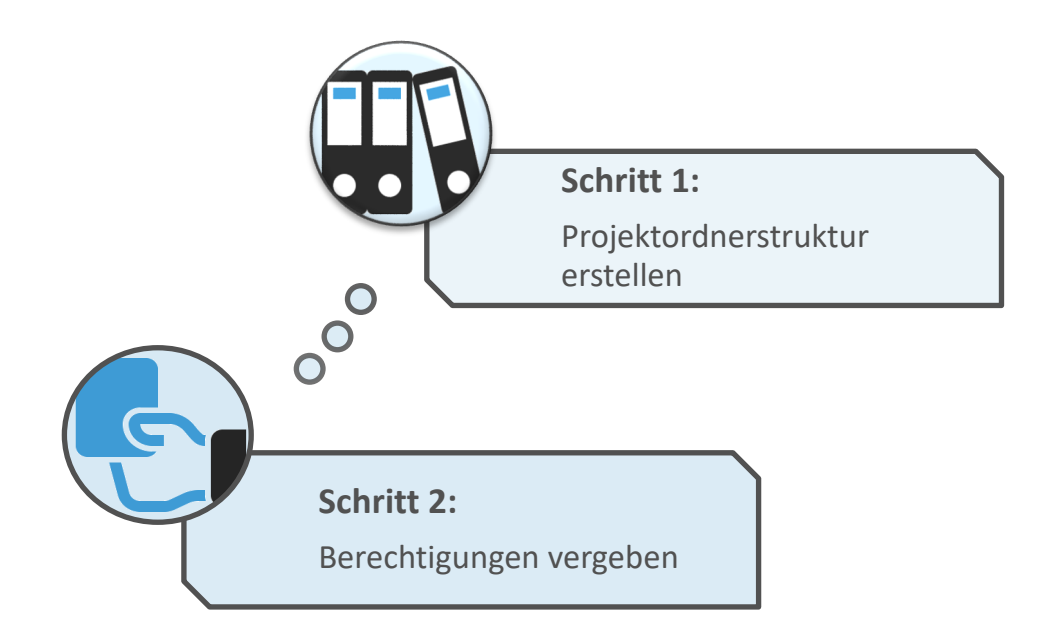

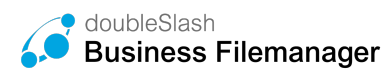

### 2 Projektordnerstruktur erstellen

A Voraussetzung: Berechtigung des Systemadministrators.

|   | 📤 Datei hochladen            | C Ordner anlegen | & Herunterladen | 嶜 Berechtigen | Link senden | 🔒 Löschen | 🖬 Wiederherst |           |
|---|------------------------------|------------------|-----------------|---------------|-------------|-----------|---------------|-----------|
|   | Ordner                       | Arojekte         |                 |               |             |           | 0.00          | Fastellas |
| 1 | Projekte     Agentur A       | Agentur A        |                 |               |             |           | GIORE         | Erstener  |
|   | 🖬 Starterpaket für Partner 🗸 | Agentur B        |                 |               |             |           |               |           |
| Ν | Zusammenarbeit               |                  |                 |               |             |           |               |           |
|   | Starterpaket für Partne      |                  |                 |               |             |           |               |           |

Legen Sie für jeden externen Geschäftspartner einen eigenen Projektordner an. Als Ersteller der Ordnerstruktur haben Sie vollen Zugriff und können Berechtigungen vergeben.

Um grundlegende und gleichbleibende Dateien, wie z.B. Logos, Templates, Infobroschüren, Dokumentationen und CD-Manuals zu teilen, bietet sich ein "Starterpaket"-Ordner an.

Der "Starterpaket"-Ordner muss so nur einmal angelegt werden und kann in die weiteren Ordner hineinkopiert werden. Einfach "Strg" drücken und den Ordner an den passenden Platz ziehen.

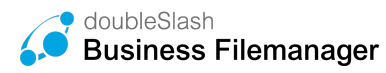

### 3 Berechtigungen vergeben

#### 3.1 Interne Berechtigungen vergeben

Um die entsprechenden Ordner auch für Ihre Mitarbeiter/Kollegen freizugeben, benutzen Sie den "Berechtigen"- Button am oberen Bildrand.

| /// doubleSlash |                  |                 |               |             |            |                    |
|-----------------|------------------|-----------------|---------------|-------------|------------|--------------------|
| Datei hochladen | 🗅 Ordner anlegen | A Herunterladen | 🖀 Berechtigen | Link senden | i∰ Löschen | 🔒 Wiederherstellen |
|                 |                  |                 |               | /           |            |                    |

| Projekte/Agentur A                                                                                                    |                                                                                                    |                                           |
|----------------------------------------------------------------------------------------------------|----------------------------------------------------------------------------------------------------|-------------------------------------------|
| Projekte/Agentur A                                                                                                    |                                                                                                    |                                           |
| benutzer oder orappe ninzuragen.                                                                                                    | Bearbeiten 👻                                                                                       |                                           |
| Name                                                                                                    | Berechticsing                                                                                      |                                           |
| Kaiser, Sonja (SKAISER)                                                                                                    | Bearbeiten                                                                                         | x                                         |
|                                                                                                    | y v                                                                                                | "Reachaitan" Romantianna danait Kallaan   |
|                                                                                                    |                                                                                                    | Bearbeilen - Berechligung, aamit Kollegen |
|                                                                                                    |                                                                                                    | deren Projektordner verwalten können      |
| Hinweis: Beachten Sie beim Entfernen<br>Gruppe durch eine übergeordnete Ber                                                                                                    | einer Berechtigung, dass der Benutzer oder die<br>schtigung unter Umständen weiterhin auf den Ordr | rdner                                     |
| berechtigt sein kann.                                                                                                    |                                                                                                    |                                           |
| Derechtigt sein kann.<br>☑ Nachricht an neu hinzugefügte Ben                                                                                                    | itzer und Gruppen senden                                                                           |                                           |
| Machricht an neu hinzugefügte Ben<br>Machricht an neu hinzugefügte Ben<br>Kaiser, Sonja (SKAISER) ×                                                                                                    | ıtzer und Gruppen senden                                                                           |                                           |
| Kalser, Sonja (SKAISER) ×     Mer for a state of the series of the series of the | utzer und Gruppen senden                                                                           |                                           |

Sobald die Berechtigungen vergeben sind, sehen Ihre Kollegen ebenfalls den Projektordner.

Ändert sich die Teamstruktur, so können Sie ganz einfach im rechten Bildschirmrand über "Berechtigung ändern" Berechtigungen entfernen und

| Berechtigung                                                             |  |
|--------------------------------------------------------------------------|--|
| Download Berechtigung                                                    |  |
| Bearbeiten Berechtigung<br>Miller, Lars (LMILLER)<br>Berechtigung ändern |  |

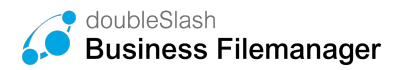

#### 3.2 Externe Berechtigungen vergeben

▲ Voraussetzung: Freigabe des Systemadministrators.

|                  |                 |               |               |                    |            |           |                  |          | doubleSlash Admin 🔳                   |
|------------------|-----------------|---------------|---------------|--------------------|------------|-----------|------------------|----------|---------------------------------------|
| 🗅 Ordner anlegen | & Herunterladen | 嶜 Berechtigen | ⊠ Link senden | <b>⊜</b> ↓ Löschen | 🛍 t Wieder |           |                  | <u>,</u> | Information     Hilfe     Marketplace |
| V Projekte       |                 |               |               |                    |            |           | 齓                | Vorschau | YouTube Verbindungsinformation        |
| ] Name           |                 |               |               |                    | Größe      | Ersteller | Änderungsdatum   |          | Mein Konto bearbeiten                 |
| 1 📄 Agentur A    |                 |               |               |                    |            |           | 03.11.2017 10:43 |          | Benutzer einladen                     |
| ] Agentur B      |                 |               |               |                    |            |           | 03.11.2017 10:46 | L        | Abmelden                              |

| Benutzer                             | einladen   |           |                                                                                           |
|--------------------------------------|------------|-----------|-------------------------------------------------------------------------------------------|
| Vorname:<br>Nachname:                | Vorname    | — Über E- | Mail- Adresse einladen                                                                    |
| E-Mail:<br>Gültig bis:<br>Nachricht: | E-Mail     | Accour    | nts zeitlich begrenzen                                                                    |
|                                      | ⊠ Einladen | .d        | Der Partner bekommt vom System<br>automatisch ein Benutzername und<br>Passwort zugesandt. |

Externe Geschäftspartner können über die "Benutzer einladen"-Funktion hinzugefügt werden.

Um den Partner nun auf den Projektordner zu berechtigen, gehen Sie wie in Punkt 2.1 vor.

Download- Berechtigung für den "Starterpaket"- Ordner Bearbeiten- Berechtigung für den "Zusammenarbeit"- Ordner

Möchten Sie lediglich einen Ordner an einen externen Partner freigeben, ohne verschiedene Berechtigungsvorgaben, können Sie dies auch anders lösen:

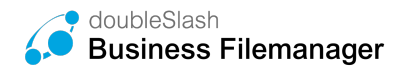

Klicken Sie hierzu auf den Button "Berechtigen" im oberen Bildschirmrand.

| ///doubleSlash    |                  |                 |               |               |            |                    |
|-------------------|------------------|-----------------|---------------|---------------|------------|--------------------|
| 🗅 Datei hochladen | 🗅 Ordner anlegen | A Herunterladen | 🖀 Berechtigen | ⊠ Link senden | i∰ Löschen | 🗊 Wiederherstellen |
|                   |                  |                 | $\checkmark$  |               |            |                    |

Fügen Sie anschließend die E-Mail-Adresse Ihres Partners und die gewünschte Berechtigung ein.

| Projekte/Agentur A                                                                                                    | Projekte/Agentur A                                                                                                    |
|----------------------------------------------------------------------------------------------------|----------------------------------------------------------------------------------------------------|
| Benutzer oder Gruppe hinzufügen:                                                                                                    | Benutzer oder Gruppe hinzufügen:                                                                                                    |
| testaccount@doubslash.de Bearbeiten 👻                                                                                                    | Bearbeiten                                                                                                    |
| testaccount@doubslash.de (Einladung senden)<br>Name Berechtigung                                                                                                    | Name Berechtigung                                                                                                    |
|                                                                                                    | testaccount@doubslash.de (Einladung senden) Bearbeiten v                                                                                                    |
|                                                                                                    | Download                                                                                                    |
|                                                                                                    | Bearbeiten                                                                                                    |
|                                                                                                    |                                                                                                    |
|                                                                                                    |                                                                                                    |
| Hinweis: Beachten Sie beim Entfernen einer Berechtigung, dass der Benutzer oder die<br>Gruppe durch eine übergeordnete Berechtigung unter Umständen weiterthin auf den Ordner | Hinweis: Beachten Sie beim Entfernen einer Berechtigung, dass der Benutzer oder die<br>Gruppe durch eine übergeordnete Berechtigung unter Umständen weiterbin auf den Ordne |
| berechtigt sein kann.                                                                                                    | berechtigt sein kann.                                                                                                    |
| berechtigt sein kann.<br>Machricht an neu hinzugefügte Benutzer und Gruppen senden                                                                                            | berechtigt sein kann.<br>Machricht an neu hinzugefügte Benutzer und Gruppen senden                                                                                          |
| berechtigt sein kann.<br>I Nachricht an neu hinzugefügte Benutzer und Gruppen senden<br>Noch keine Benutzer oder Gruppen hinzugefügt                                          | berechtigt sein kann.  Nachricht an neu hinzugefügte Benutzer und Gruppen senden  (testaccount@doubslash.de (Einladung senden) ×)                                           |
| berechtigt sein kann.<br>☑ Nachricht an neu hinzugefügte Benutzer und Gruppen senden<br>Noch keine Benutzer oder Gruppen hinzugefügt<br>Nachricht eingeben                    | berechtigt sein kann.<br>Nachricht an neu hinzugefügte Benutzer und Gruppen senden<br>[testaccount@doubslash.de (Einladung senden) ×]<br>Nachricht eingeben                 |
| berechtigt sein kann.  Nachricht an neu hinzugefügte Benutzer und Gruppen senden Noch keine Benutzer oder Gruppen hinzugefügt Nachricht eingeben                              | berechtigt sein kann.<br>☑ Nachricht an neu hinzugefügte Benutzer und Gruppen senden<br>[testaccount@doubslash.de (Einladung senden) ×]<br>Nachricht eingeben               |
| berechtigt sein kann.  Machricht an neu hinzugefügte Benutzer und Gruppen senden Noch keine Benutzer oder Gruppen hinzugefügt Nachricht eingeben                              | berechtigt sein kann.                                                                                                    |

Ihr Partner hat sofort Zugriff auf den Ordner.

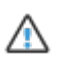

Q

Der erstellte Account ist zeitlich nicht begrenzt. Achten Sie darauf, den Benutzer nach Projektende wieder aus dem System zu löschen.

#### Weitere Funktionen, die das Zusammenarbeiten erleichtern

- Watch- PlugIn: Setzen Sie auf die Projektordner oder einzelnen Dateien die Watch-Funktion und werden Sie benachrichtigt sobald eine Datei Up- oder downgeloadet wurde.
  - 2. Reminder- PlugIn: Setzen Sie sich einen Reminder auf eine Datei und werden Sie benachrichtigt, sobald ein ToDo ansteht.
  - 3. Versionierungs- PlugIn: Lassen Sie sich die verschiedenen Versionen zu Dateien anzeigen, um nachzuvollziehen, was geändert wurde.